| Оглавление                                |     |
|-------------------------------------------|-----|
| Инструкция по работе с облаком от Mail.ru | 2   |
| Инструкция по работе с Яндекс. Диском     | 7   |
| Инструкция по работе с Google Диск        | .12 |

## Инструкция по работе с облаком от Mail.ru

Чтобы перейти к облаку, находясь на главной странице Mail.Ru, нужно кликнуть по вкладке «Все проекты» и выбрать «Облако».

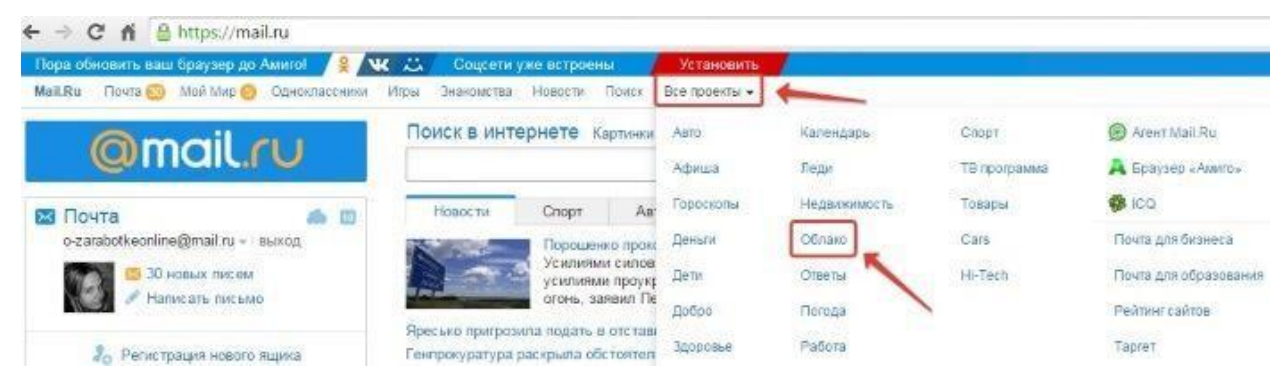

Изначально туда уже загружены картинки и видео файл, которые вы можете удалить. Удалить файлы возможно несколькими путями.

Чтобы добавить файлы с компьютера в облако, используем кнопочку «Загрузить» в левом верхнем углу.

| ОБЛАК         | o <b>@mail.ru</b> |
|---------------|-------------------|
| + Загруз      | ить Создать 🕶     |
| Занято 9<br>• | 981 Мб из 25 Гб   |
|               | Подключить тариф  |

Можно загружать через кнопку «Выбрать файлы на компьютере», либо перетащить их в окно загрузки мышкой. Есть ограничение – размер загружаемого файла до 2 Гб.

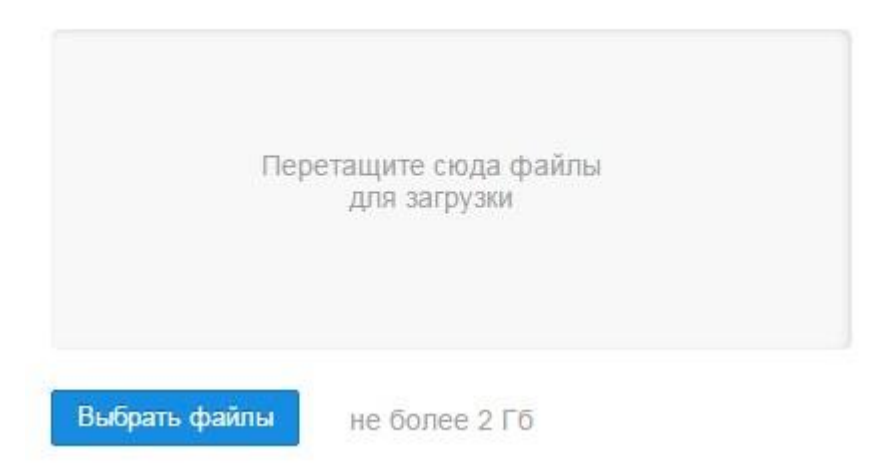

Рядом с кнопкой «Загрузить» видим кнопку «Создать». Ее используем для создания папок, документов (ворд), таблиц (эксель) или презентаций (power point) прямо в облаке.

| + Загрузить   | Создать 👻   |
|---------------|-------------|
|               | 🖿 Папку     |
| Занято 981 Мб | 🖬 Документ  |
| •             | 📕 Таблицу   |
| Подкл         | Презентацию |

Если хотите упорядочить файлы в облаке, то создайте для них специальные папки. Чтобы переместить файл в папку, выделите его галочкой, нажмите правой кнопкой мыши, выберите пункт «Переместить».

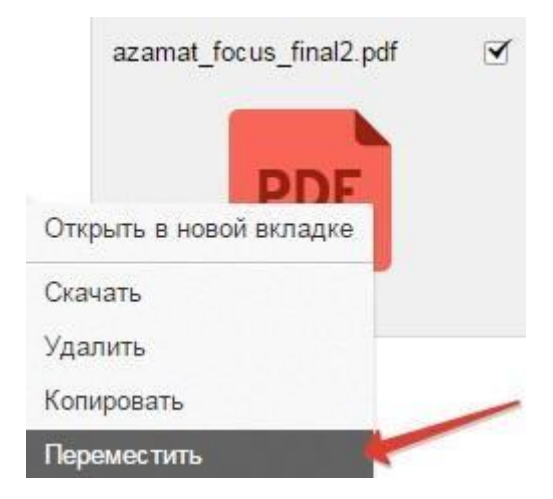

Откроется окошко, в котором вы можете выбрать папку для перемещения или тут же создать новую.

| перемещени        | e                 |                          |
|-------------------|-------------------|--------------------------|
| Куда вы хотите пе | реместить файл «а | zamat_focus_final2.pdf»? |
| ОБЛАКО            |                   |                          |
| 🖿 Мастерская па   | артнерских програ | MM                       |
|                   |                   |                          |
|                   | OTHOUNT           |                          |

Чтобы поделиться файлом и сгенерировать на него ссылку, для начала выделите его галочкой, затем нажмите на кнопочку «Получить ссылку» или используйте правую кнопку мыши.

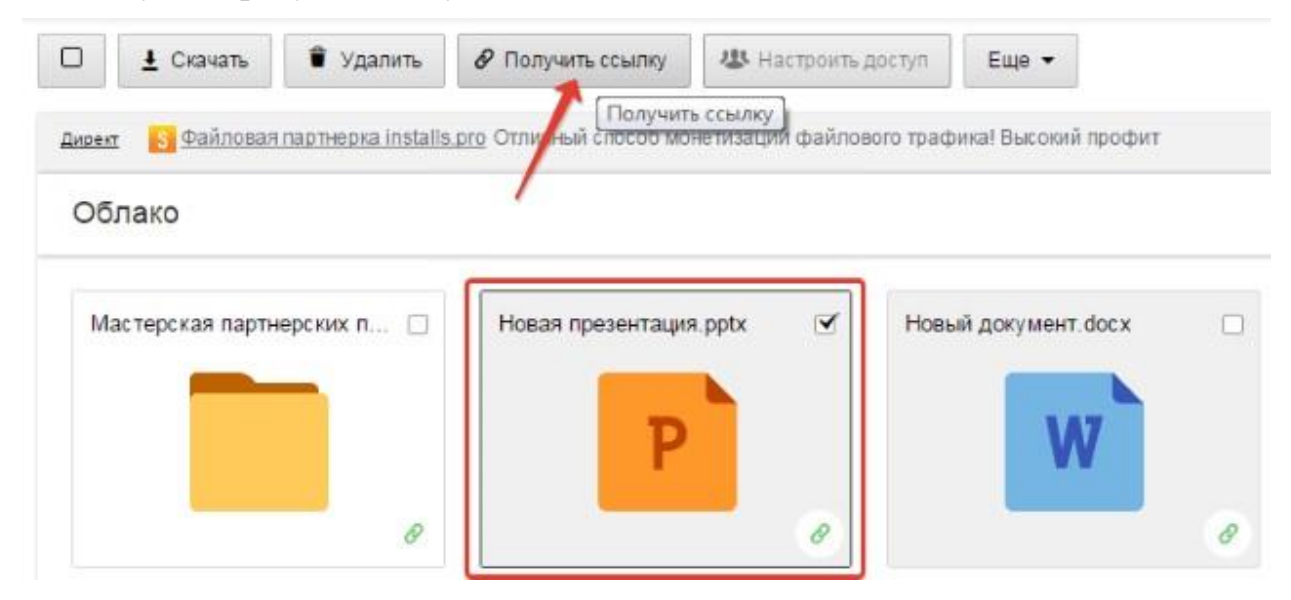

Откроется окошко, где вы сможете скопировать ссылку на этот файл и поделиться ей.

### Ссылка на файл «Новая презентация.pptx»

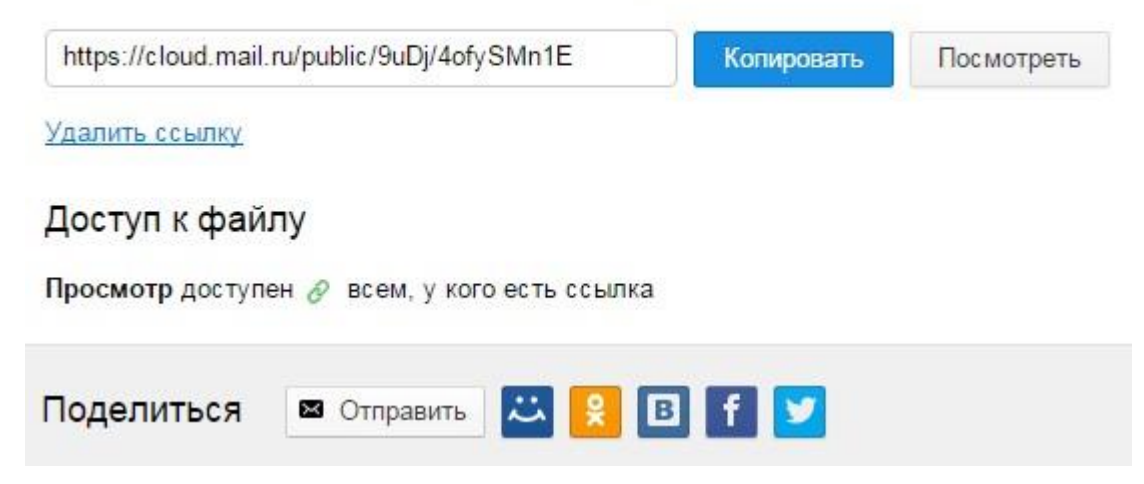

Если вы открываете доступ к файлу на время, а затем захотите удалить эту ссылку, то выделите нужный файл мышкой, нажмите правую кнопку – выберите пункт «Удалить ссылку».

| Новая презентация.pptx |                                                      | Новый документ.docx    |  |
|------------------------|------------------------------------------------------|------------------------|--|
| D                      | Открыть                                              | в новой вкладке        |  |
|                        | Редактир                                             | овать                  |  |
|                        | Скачать<br>Удалить<br>Копирова<br>Перемес<br>Переиме | ать<br>тить<br>новать  |  |
|                        | Получит                                              | ссылку                 |  |
|                        | Настроит<br>Отправит                                 | ъ доступ<br>ъ по почте |  |
|                        | Создать                                              | •                      |  |

Все ваши файлы, к которым вы открыли доступ также можно найти в разделе «Общий доступ».

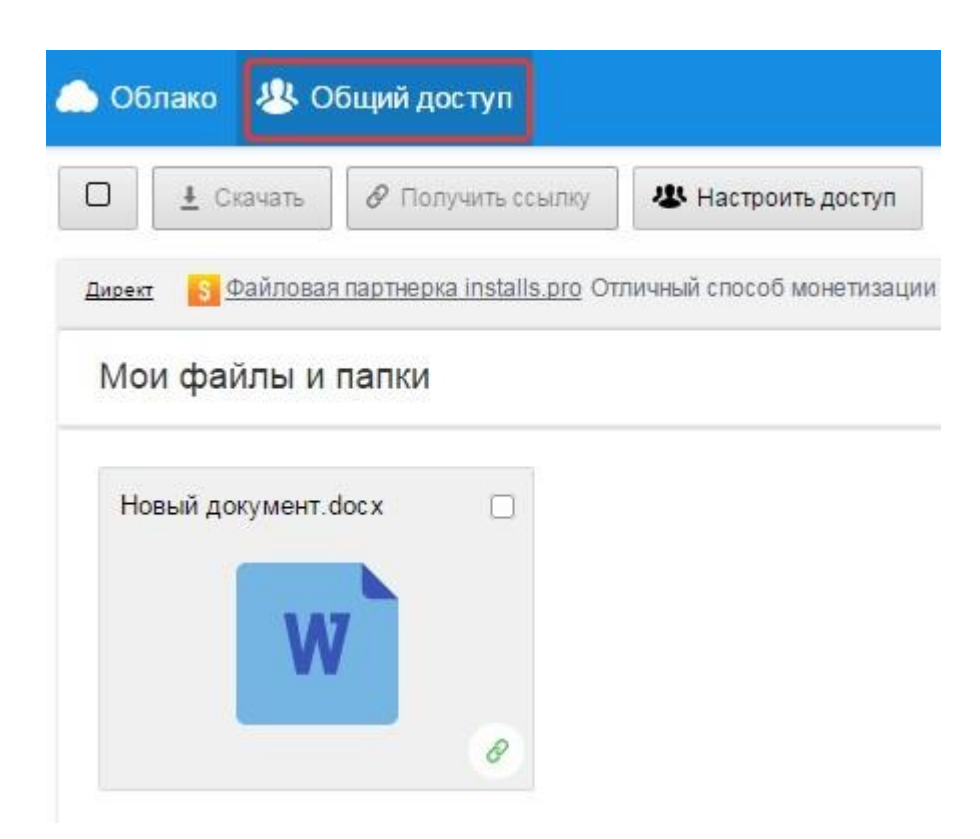

## Инструкция по работе с Яндекс. Диском

Правила, информация и инструкции

<u>Яндек.Диск</u> - это бесплатный сервис для хранения ваших файлов и работы с ними. С помощью этого сервиса Вы сможете публиковать файлы любого объема. Предлагаем Вам подробную инструкцию по работе с этим сервисом. **1.** Нажимаем кнопку "Войти".

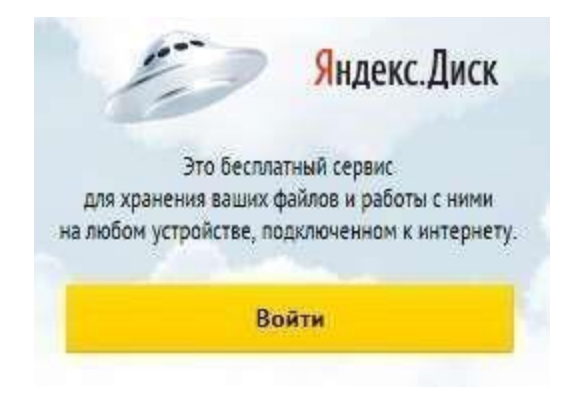

2. Если у Вас есть почта @yandex.ru, то просто введите логин и пароль, иначе нажмите кнопку "Зарегистрироваться".

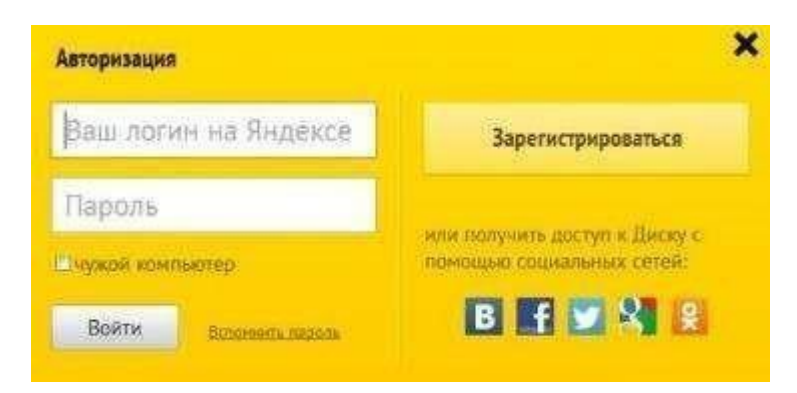

3. Заполняйте все поля согласно инструкциям.

| Имя     | Пожалуйста, укажите имя<br>Просим вас указать настоящие имя и фамилию.            |
|---------|-----------------------------------------------------------------------------------|
| Фамилия | Это поможет восстановить доступ к сервисам Яндекса, если вы забудете свой паронь. |
| Логин   | @yandex.ru                                                                        |

| Вы выбрали логин                                                           | diffyummm                                                                                                   |                                      |                                                                                                    |
|----------------------------------------------------------------------------|----------------------------------------------------------------------------------------------------|--------------------------------------|----------------------------------------------------------------------------------------------------|
| Придумайте паропы                                                          | 1                                                                                                    |                                      | Как выбрать пароты<br>Поналивать техст паротя                                                                                                    |
| Подлеердите пароль                                                         |                                                                                                    |                                      |                                                                                                    |
| Контрольный вопрос                                                         | но выбран                                                                                                   | R                                    | Если да забудате нарона, та сказиате калучить доступ, ответия<br>на этот вопроб.                                                                                       |
| Otaet                                                                      |                                                                                                    |                                      |                                                                                                    |
| Другой а mail                                                              | (weddisaraman                                                                                               | 1                                    | Этит адрес можно истополетить для облащения в спробу<br>надаемом. Есть на водатите адрес, на него будет начлик запаса<br>доколнования                                  |
| Мобильный телефок                                                          | s deseurs +7 048 123 11 22                                                                                  | -                                    | Соот нь забудите зароть на снежны итполнить как око с корол-<br>дов ко восственения, та следующих страница будет появляе<br>акториция для портовлядоми раулах пложбов. |
| Страна                                                                     | Poccas                                                                                                    |                                      |                                                                                                    |
| ECONT                                                                      |                                                                                                    | маалы а                              | RADITORIE COMBRE<br>In Constantine C Capital-Ann, is the Compatible                                                                                                    |
| 🗹 Панчнай төтчү «За<br>на абрабатку илик парсо<br>на условите и для цатей. | идаанты рагистраднок, в пранимию<br>катанаса далиася, в склатнатитала с<br>апрядаленных Палатиная понфадани | уславия П<br>Фодеральн<br>инальності | оположительского составления и дан свое систации Подексу<br>чая заятельна от 27.57.2016 года на 10.102 об на паралика собат уменисти.<br>1                             |
| 3apenic/piposate                                                           | 1                                                                                                    |                                      |                                                                                                    |

4. Нажимаем "Начать пользоваться Яндекс.Диском".

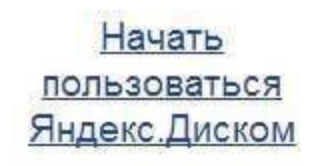

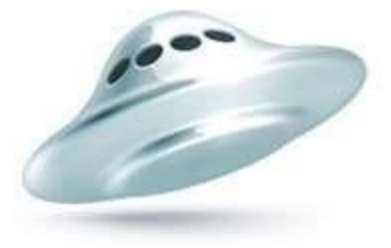

5. Далее нажимаем на ссылку "мой диск" и "загрузить", эти ссылки показаны стрелочками на рисунке.

| Яндекс                                                                    | Taxa Great He | in faire than but | Q/ Tel: M/+          | A Wygeneral<br>Pargades |
|---------------------------------------------------------------------------|---------------|-------------------|----------------------|-------------------------|
| Party Metter                                                              | Manifaria     | • × •             | Couldry rates        | Xumere's Science        |
| Angletter                                                                 |               | -                 | ey:                  |                         |
| Decement                                                                  |               | Mynama .          | dotor those searce a | Distant States          |
| W Koppens                                                                 |               |                   |                      |                         |
| The Process game of the<br>Bit Diffusion cannot<br>Bit Dyforminen control |               |                   |                      |                         |
| Barren territoria.                                                        |               |                   |                      |                         |
| D Rockanson management                                                    |               |                   | Centrany 2.915       |                         |

6. Перетащите сюда необходимый файл и дождитесь окончания загрузки.

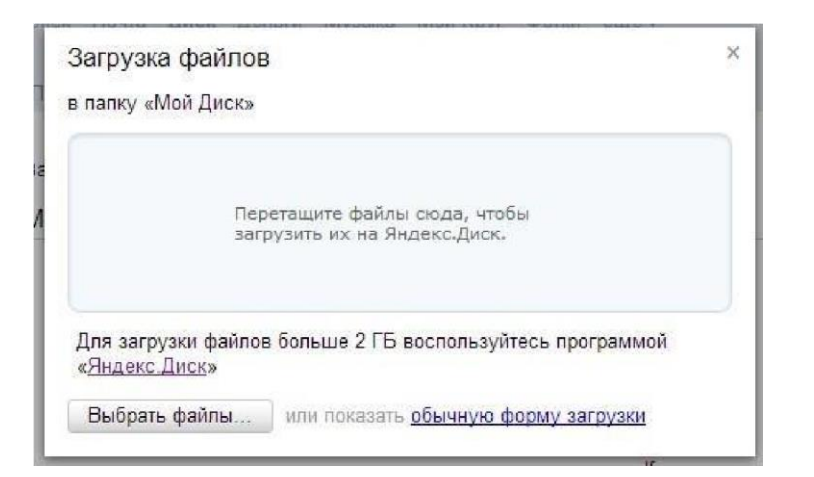

7. После загрузки Ваш файл окажется в списке Ваших файлов.

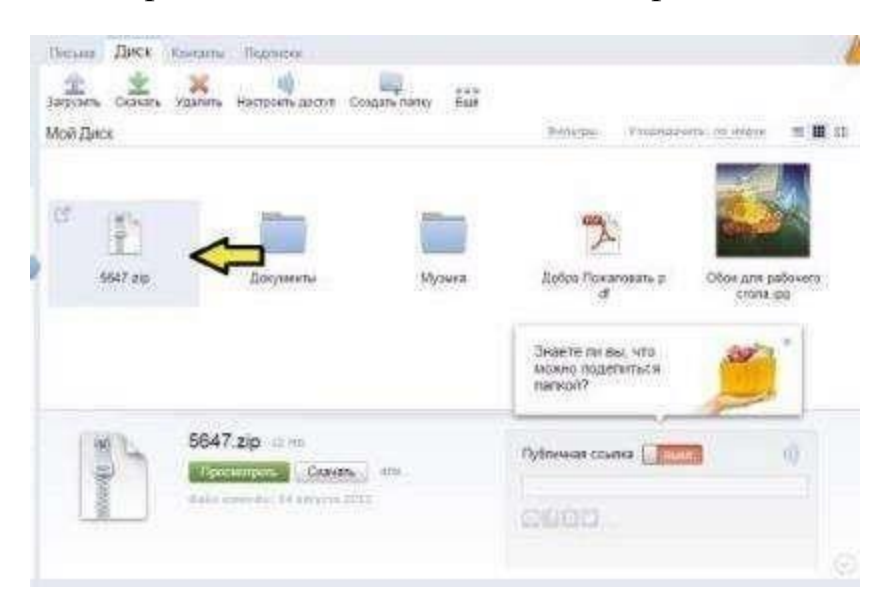

8. Нажимаем на кнопку "выкл" рядом с надписью "публичная ссылка" и копируем адрес ссылки.

| http://www.com.com/www.mp         | 8 |
|-----------------------------------|---|
| http://yadi.sk/d/ynx60Duy/ YKIVIB | 8 |

9. Вставляете эту ссылку в специальное окошечко.

| Ссылка для скачивания<br>архива с другого сервера: | http://yadi.sk/d/yhx6oDuy7YK | MB |
|----------------------------------------------------|------------------------------|----|
| Размер архива на другом<br>сервере:                | 12.5Mb                       |    |

Загрузка с помощью браузера

Перейдите на страницу сервиса.

Откройте папку на Яндекс. Диске, в которую вы хотите добавить файлы.

Перетащите на страницу отдельные файлы или всю папку целиком (для загрузки отдельных файлов также можно использовать кнопку Загрузить).

*Примечание*. Если папки не загружаются, убедитесь, что вы используете браузер на базе WebKit.

| <mark>Я</mark> ндекс | Диск                 |                                        | Halmi      | Capt Kirk                               |
|----------------------|----------------------|----------------------------------------|------------|-----------------------------------------|
| 3                    | агруз                |                                        | файл       |                                         |
|                      | Загруз<br>Перетацить | а Ян,<br>ить файлы<br>сода ила выбрать | декс.,     | Диск<br>Windows > @                     |
|                      |                      |                                        | Mellowice. | 4.                                      |
| Документы            | Загрузки             | Изображения                            | Музыка     |                                         |
| Скринцеты            | Социальные сели      | Фотакемера                             | Корзана    | Фото, где вы есть<br>Сохраните на Диске |

Чтобы загрузить еще несколько файлов, нажмите кнопку Загрузить ещё. Для фоновой загрузки нажмите кнопку Скрыть.

| Startrek Main Theme. | mp3 | Ссылка | Выкл | В |  |
|----------------------|-----|--------|------|---|--|

Загрузку тех файлов, которые еще не успели загрузиться до конца, можно отменить. Для этого нажмите кнопку Отменить загрузки.

Вы также можете поделиться ссылкой на файл сразу после его загрузки.

## Загрузка с помощью программы «Яндекс.Диск»

Чтобы загружать файлы с компьютера, установите программу «Яндекс.Диск» и копируйте нужные файлы в папку, которую создает программа.

Все файлы и папки, появившиеся в папке Яндекс.Диска на вашем компьютере, автоматически будут загружаться на Диск (данные синхронизируются).

Подробнее о работе программы «Яндекс.Диск» читайте в разделах Программа для Windows, Приложение для Mac OS X или Консольный клиент для Linux.

## Инструкция по работе с Google Диск

Диск привязан к вашему аккаунту в Google, и чтобы попасть внутрь облака, вам нужно авторизоваться в своем аккаунте – ввести логин (почту gmail) и пароль от нее.

Зайти на Диск можно с этой страницы www.google.com/intl/ru/drive/

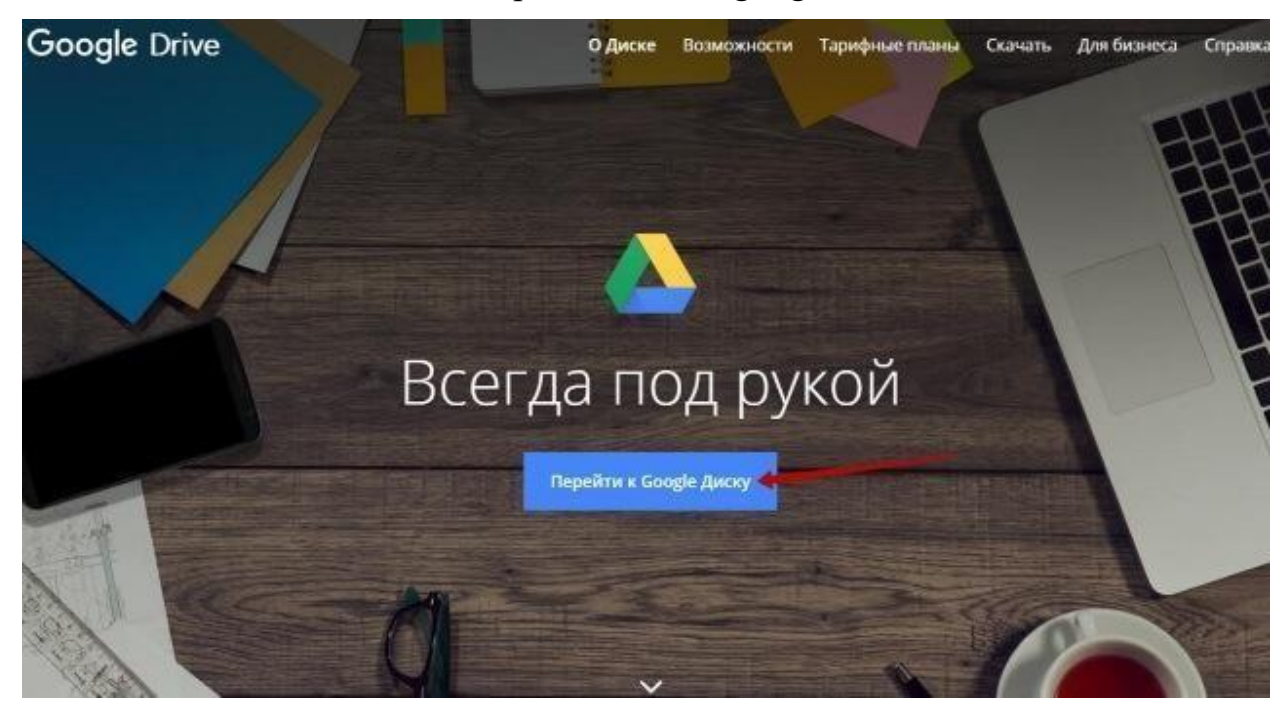

# Google

Войти Переход в Google Диск

Телефон или адрес электронной почты

Забыли адрес эл. почты?

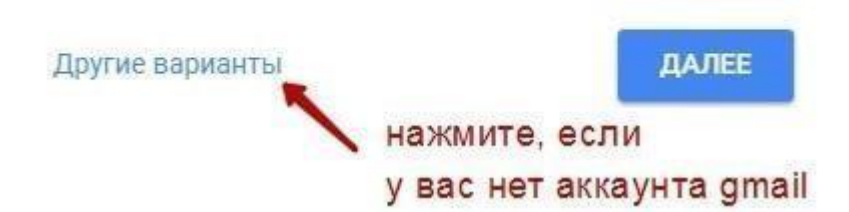

Или перейти из почты, кликнув по значку «Приложения Google» вверху справа.

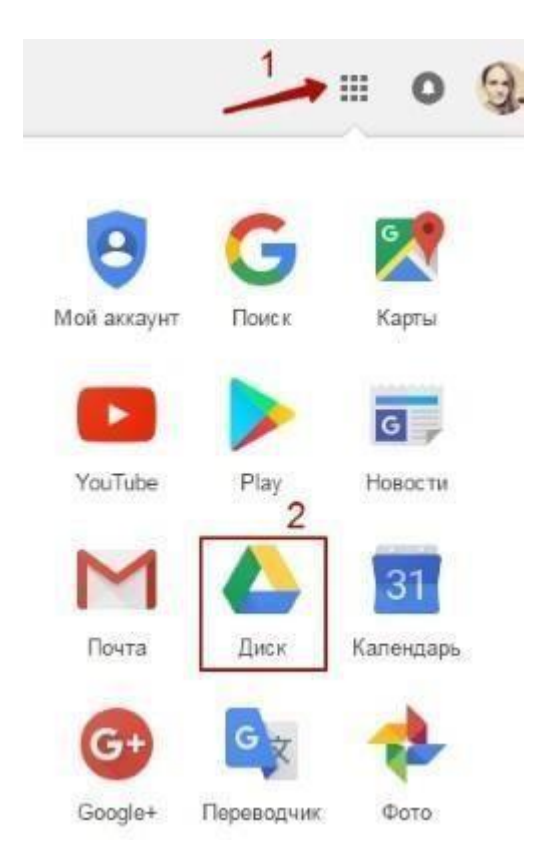

Через кнопку «Создать» в левом верхнем углу вы можете загружать на свой диск файлы и папки с компьютера. А также создавать папки и документы непосредственно в облаке. Создавать можно текстовые документы, таблицы, презентации со слайдами, Гугл Формы (для опросов, анкет, записи на скайп-консультации), рисунки, карты и сайты.

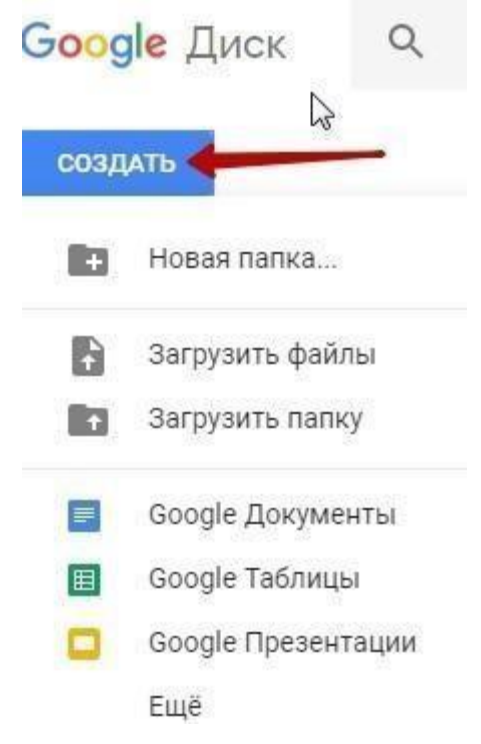

Под этой кнопкой располагается панель с основными разделами Диска.

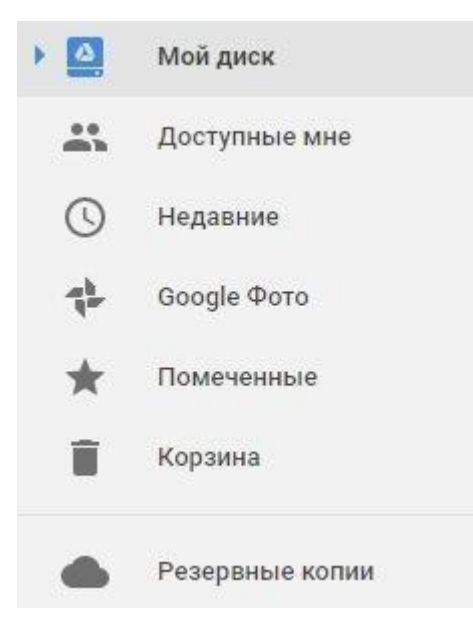

В разделе «Мой диск» находятся все загруженные в облако файлы и папки, а также документы и папки, которые вы создали в облаке.

Выделяя тот или иной файл/папку мышкой, вы можете производить над ними различные действия, об этом расскажу далее. Чтобы выделить сразу несколько файлов, удерживайте клавишу Ctrl на клавиатуре и кликайте по нужным файлам.

Отображение файлов на Диске можно отсортировать по названию, по дате изменений, по дате просмотра.

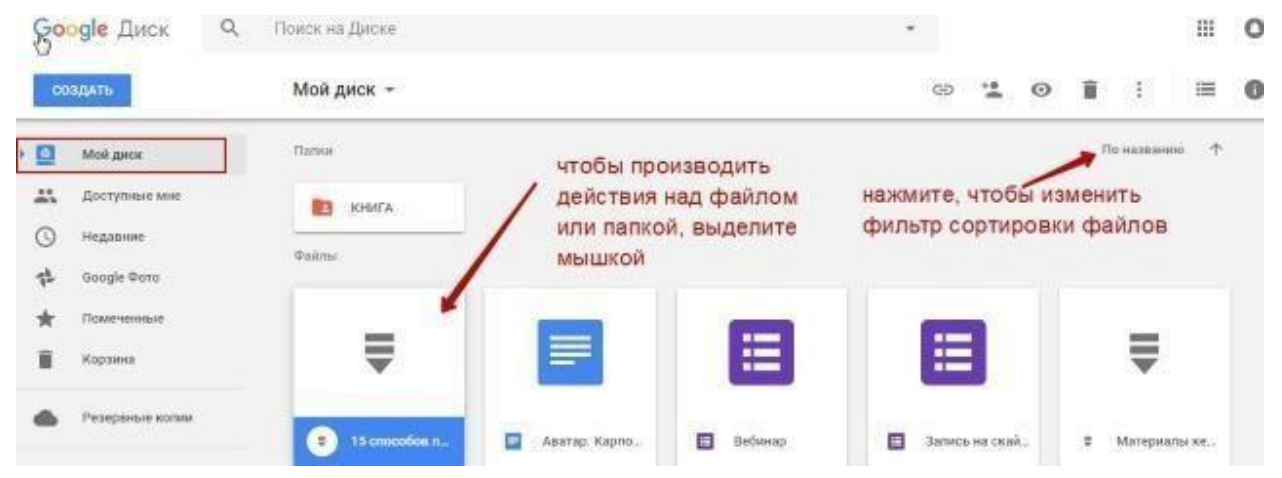

В разделе «Доступные мне» отображаются файлы с Гугл Дисков других пользователей, к которым у вас есть доступ – например, вы переходили по ссылке на этот файл, или вам выслали приглашение с доступом. Чтобы открыть файл – выполните по нему двойной клик мышью.

В разделе «Недавние» – отображаются файлы, с которыми вы недавно работали (открывали, загружали, редактировали и т.д.).

Действия над файлами и папками в Гугл Диске

Для загрузки файлов и папок с компьютера в облако используется кнопка «Создать». Вы нажимаете на нее и выбираете соответствующий пункт меню – откроется окно выбора файлов на компьютере. Чтобы выбрать сразу несколько файлов, удерживайте клавишу Ctrl.

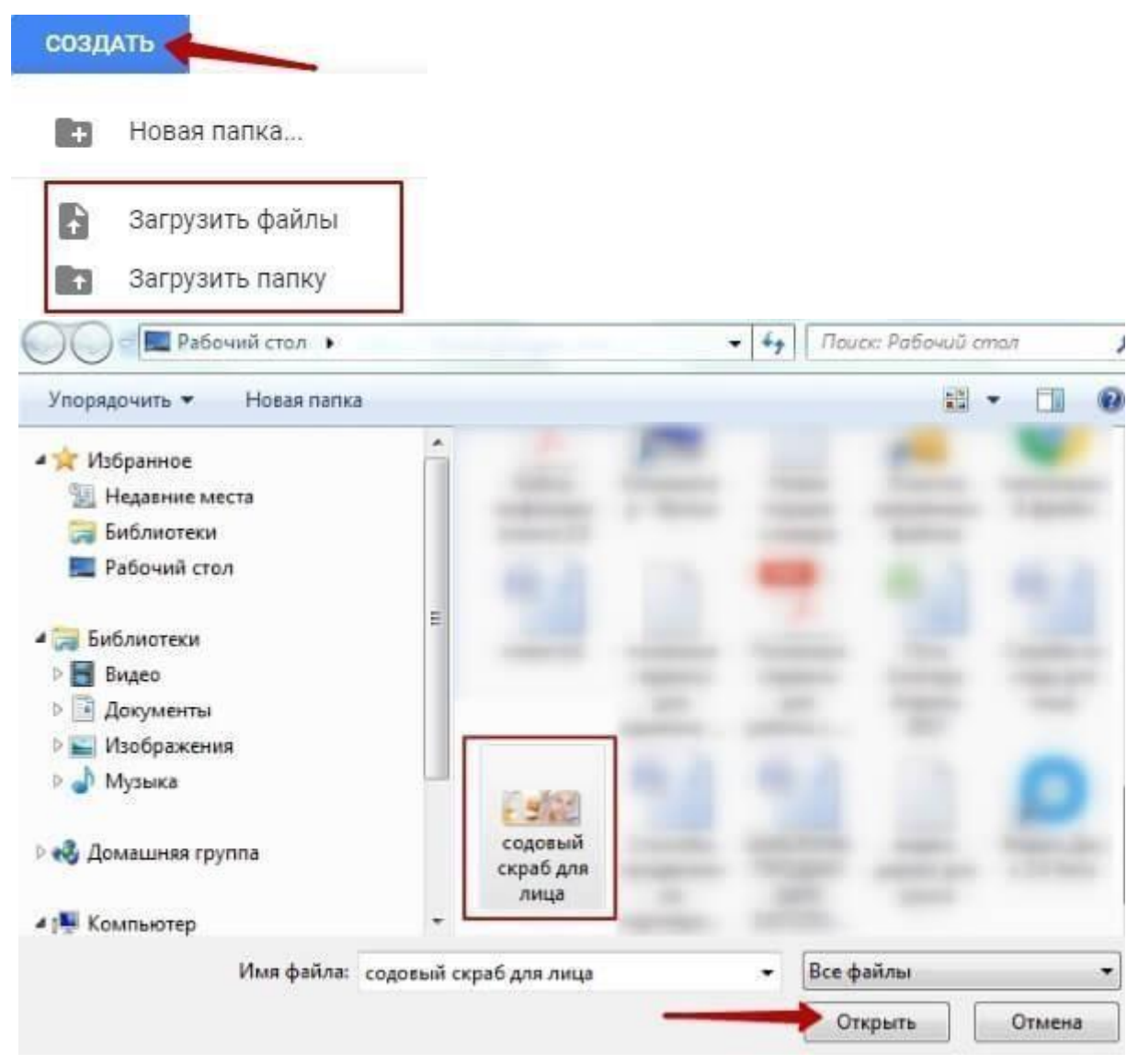

Когда файл выбран, жмете по кнопке «Открыть», начнется его загрузка на Диск. В нижнем углу справа появится информация о процессе.

Альтернативный вариант загрузки – свернуть вкладку Гугл Диска в уменьшенное окно и мышью перетащить файлы с компьютера в раздел «Мой диск».

С файлами, папками и документами на диске можно выполнять ряд действий. Для этого выделяете мышкой нужный файл (или несколько) и жмете правой кнопкой мыши. Появится список доступных действий. Эти же действия дублируются на панели сверху.

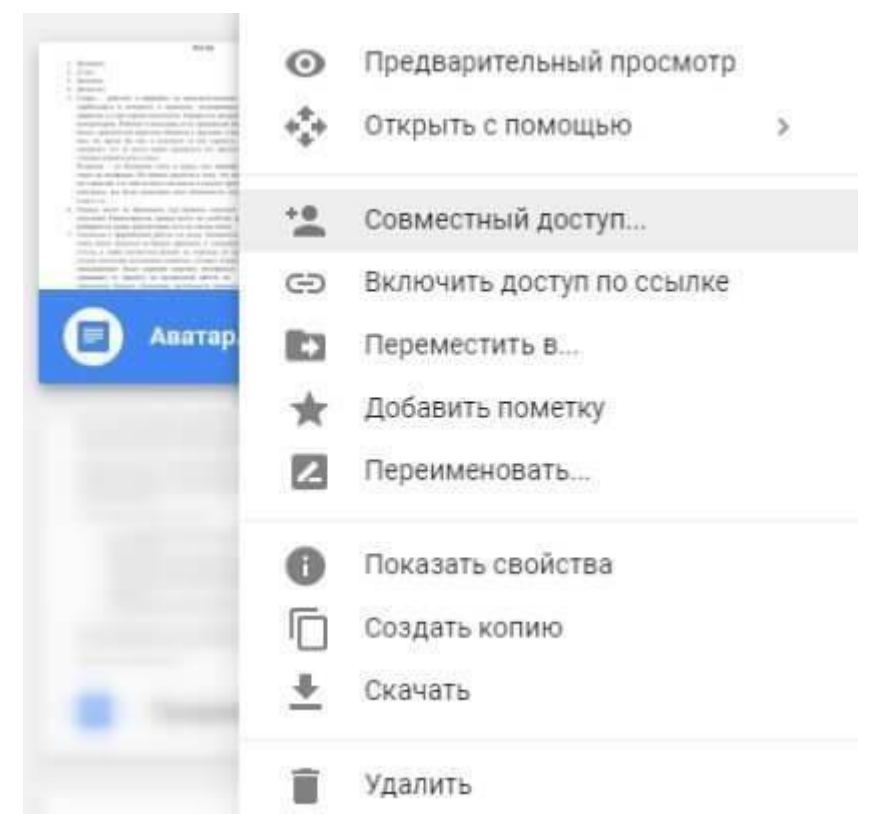

Содержимое файла можно просмотреть, нажав «Предварительный просмотр». Если вы хотите отредактировать документ, тогда выберите «Открыть с помощью». Диск предложит вам приложение, через которое можно открыть файл.

Чтобы открыть содержимое папки – кликните на нее 2 раза. Над файлами и документами в папке можно производить все те же действия.

К любому файлу, папке или документу на диске вы можете дать доступ другому человеку. Чтобы настроить совместный доступ, жмете на соответствующий пункт меню.

В открывшемся окне нужно ввести gmail-почту человека, которому вы хотите открыть доступ. Кликните на иконку карандашика, чтобы указать тип доступа. Это может быть – комментирование, просмотр и редактирование.

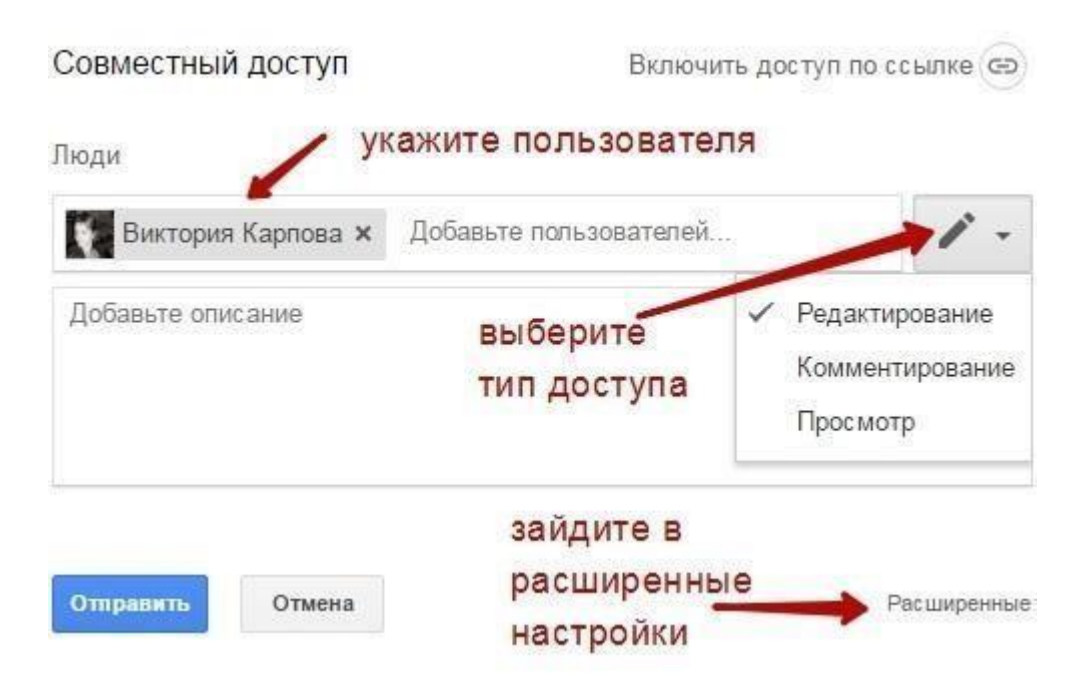

Также рекомендую перейти во вкладку «Расширенные», где вы сможете задать еще несколько важных настроек. Например, запретить человеку с доступом редактирования открывать доступ к этому файлу другим пользователям.

Если вы предоставили доступ с возможностью комментирования или просмотра, то пользователю можно запретить скачивать, копировать и печатать файл. Просто отметьте нужные пункты галочкой. Не забудьте сохранить изменения.

### Настройки доступа

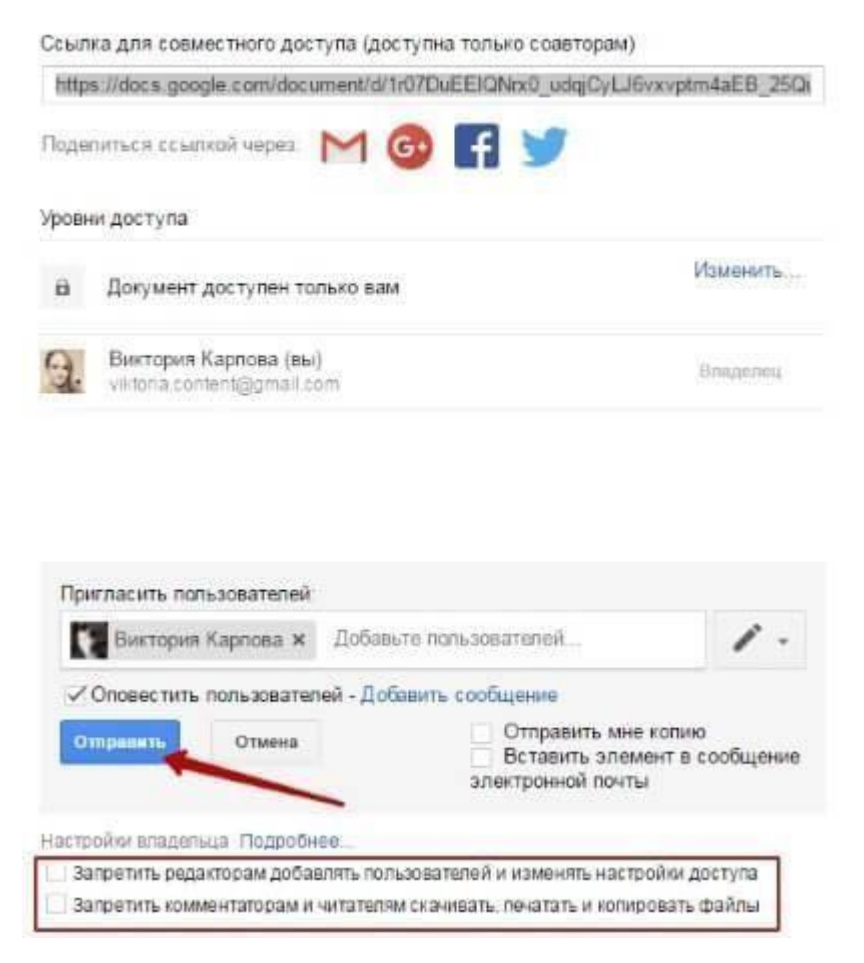

Затем нажмите «Отправить». Пользователь получит письмо о том, что вы предоставили ему доступ к файлам. У себя на диске в разделе «Доступные мне» он увидит этот файл.

Пользователь Виктория Карпова разрешил Вам редактировать следующую папку:

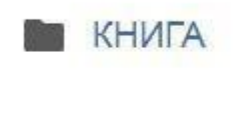

Открыть

Чтобы закрыть доступ, вам снова нужно кликнуть правой кнопкой мыши по этому файлу, выбрать «Совместный доступ». В открывшемся окне нажать на имя пользователя.

#### Совместный доступ

Настройки доступа

Включить доступ по ссылке 😔

Люди

| Введите имена или ад     | реса эл. почты | 1-          |
|--------------------------|----------------|-------------|
| Доступ получили: Виктори | я Карпова      |             |
|                          | нажмите на и   | имя         |
| Готово                   |                | Расширенные |

Далее на крестик рядом с его именем. Сохранить изменения. И нажать «Готово».

Ссылка для совместного доступа (доступна только соавторам) https://drive.google.com/drive/folders/0B8AH1BSc4bDJM1BnUE8yVXFDZ3M?usp=s Поделиться ссылкой через: M 🙆 📑 👌 Уровни доступа Документ доступен только перечисленным ниже пользователям: Изменить . Виктория Карпова (вы) Briaganing viktoria content@gmail.com Виктория Карпова 1. 52 vidoria infoheip@gmail.com/ Пригласить пользователей: Введите имена или адреса эл. почты... Настройки владельца Подробнее....

Запретить редакторам добавлять пользователей и изменять настройки доступа

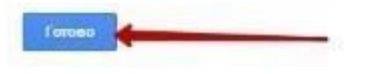

| -  | Документ доступен только<br>перечисленным ниже пользователям: | Изменить |
|----|---------------------------------------------------------------|----------|
| 9. | Виктория Карпова (вы)<br>viktoria.content@gmail.com           | Владелец |
|    | Bustopus Kapnesa<br>viktoria infonelp@omail.com               |          |

Настройки владельца Подробнее...

Запретить редакторам добавлять пользователей и изменять настройки доступа

| Сохраните изменения. | /      |  |
|----------------------|--------|--|
| Сохранить изменения  | Отмена |  |

Доступ закрыт, пользователь увидит вот такое сообщение:

| Эта папка больше недоступна                                                                | ×                       |
|--------------------------------------------------------------------------------------------|-------------------------|
| Папка, которую вы просматривали, была удал<br>ней доступ. Теперь открыт раздел "Мой Диск". | ена, либо вам закрыли к |
|                                                                                            | ЗАКРЫТЬ                 |
| Теперь поговорим о доступе по ссыл                                                         | ке Нажимая на этот і    |

Теперь поговорим о доступе по ссылке. Нажимая на этот пункт, сразу генерируется ссылка на данный файл. Полученную ссылку вы можете скопировать и поделиться ее с любым пользователем.

| Доступ по ссылке включен 🥂 🥡                | ) |
|---------------------------------------------|---|
| Просматривать могут все, у кого есть ссылка |   |
| https://drive.google.com/open?id=1r07DuEE   | I |
| Настройки доступа 🗲 💳                       |   |

Вы также можете настроить параметры доступа. По умолчанию – это просмотр. Также по ссылке пользователь сможет скачать файл или сохранить его на свой диск. Кроме того, можно разрешить комментирование или редактирование.

### Совместный доступ

Включить доступ по ссылке 🖙

Доступ по ссылке включен Подробнее...

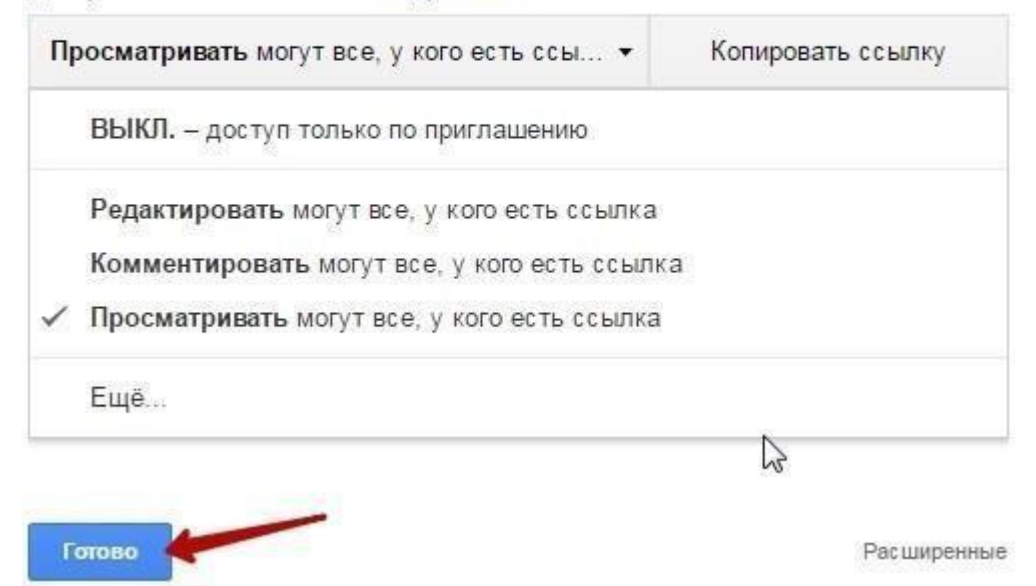

Если нажать «Еще», то увидим другие настройки. Например, можно включить доступ для абсолютно любого пользователя в интернете, то есть файл будет доступен через поиск. Либо отключить доступ по ссылке и выслать приглашение о совместном доступе конкретному пользователю по емейлу (этот процесс мы разобрали выше).

## Открыть доступ к документу

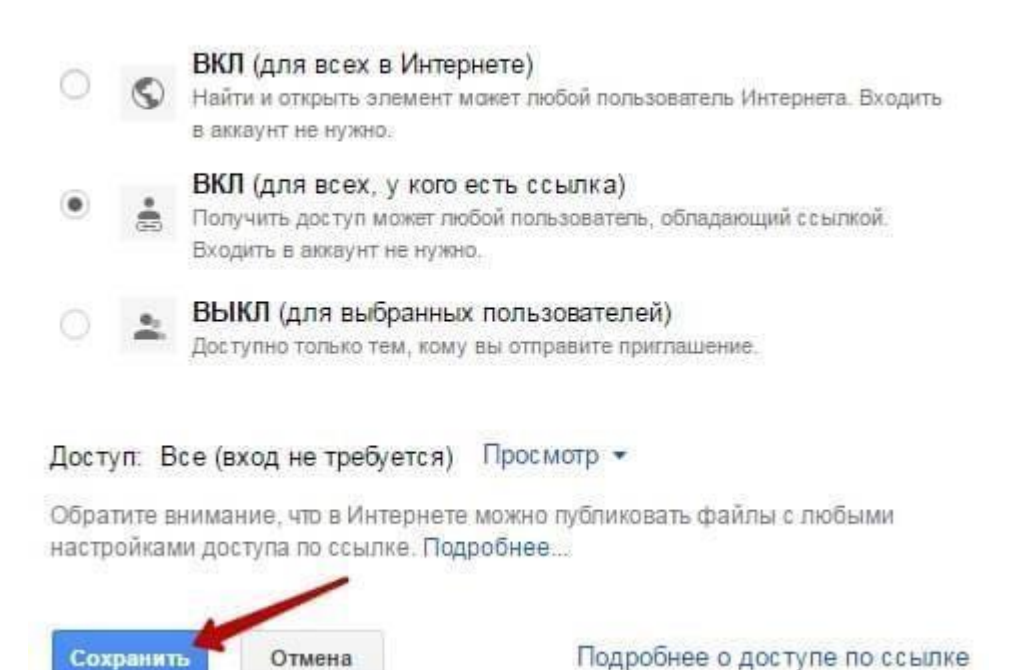